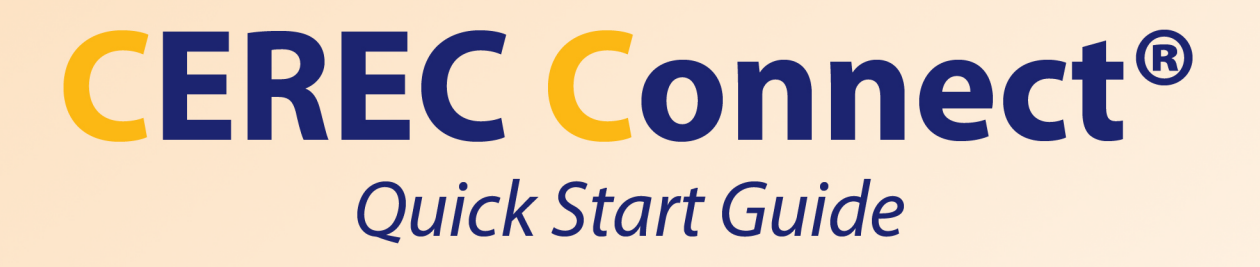

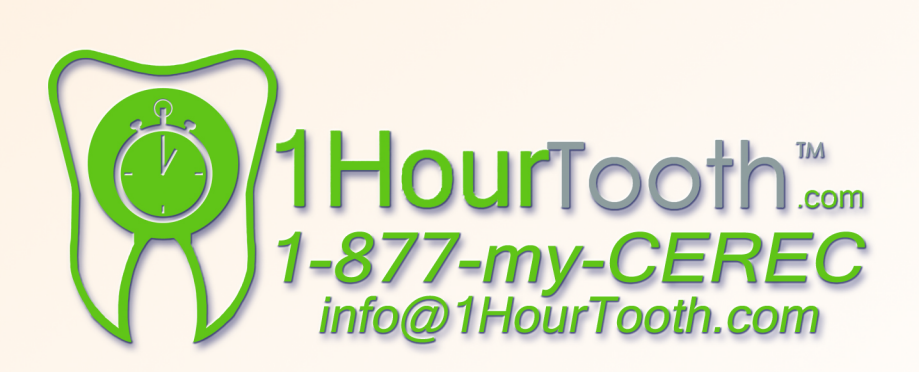

# CEREC Connect® Software V3.85 Full-Arch

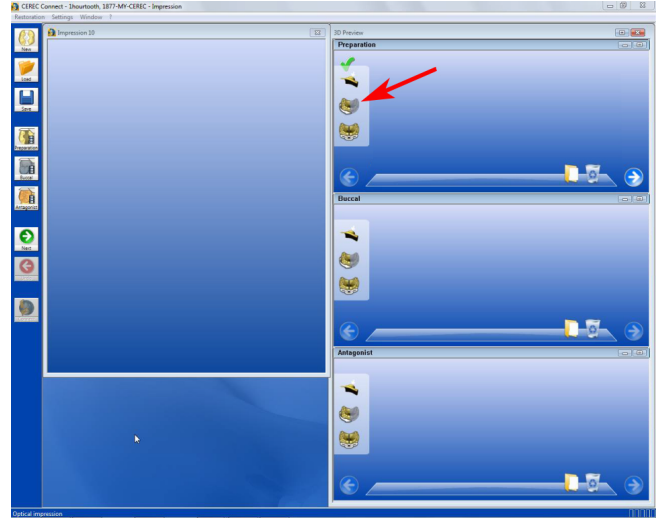

1) Make sure the appropriate side is selected.

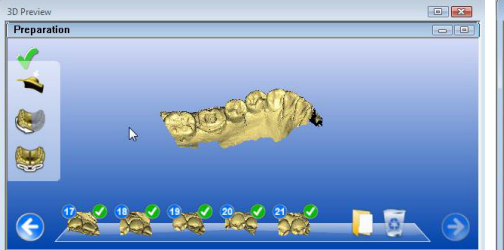

- 3) Complete taking all images in the quadrant, pass the midline by at least two teeth.
- 30 Preview ID Review
- Chose the opposite side and take all the images in that quadrant, again pass the midline by at least two teeth.

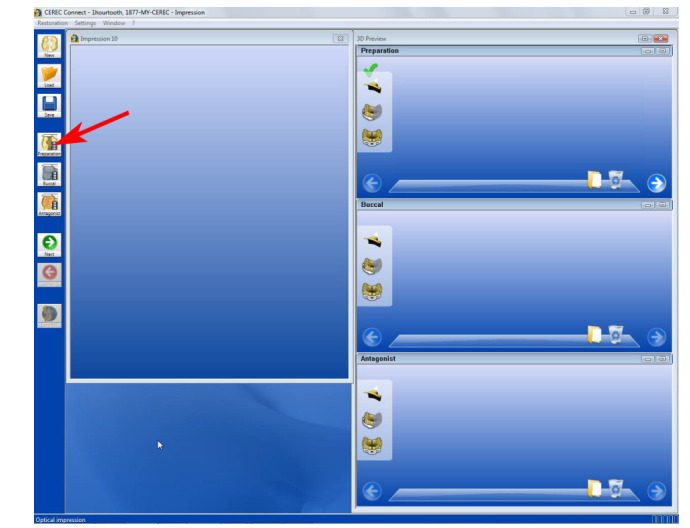

2) Place the cursor on "Preparation" icon to begin images acquisition, start from posterior most.

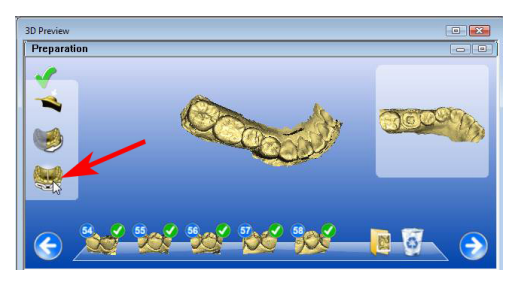

5) When finished taking images for both quadrants, make sure there is enough overlap in the midline, click "joint" icon.

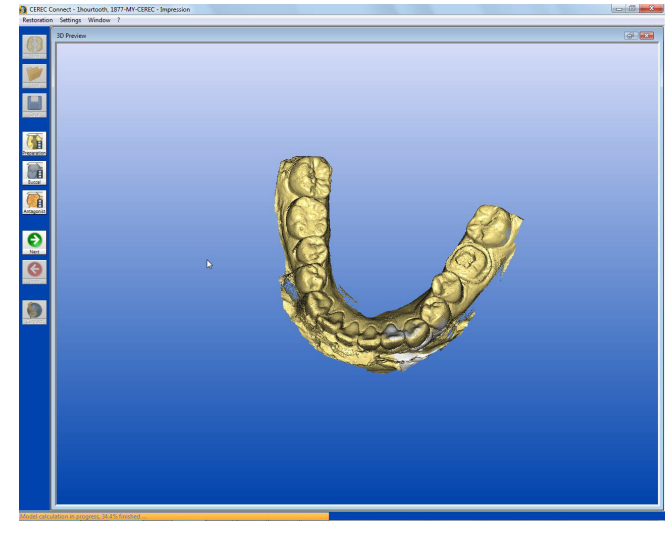

6) If proper overlapping images are acquired, the model will be stitched together.

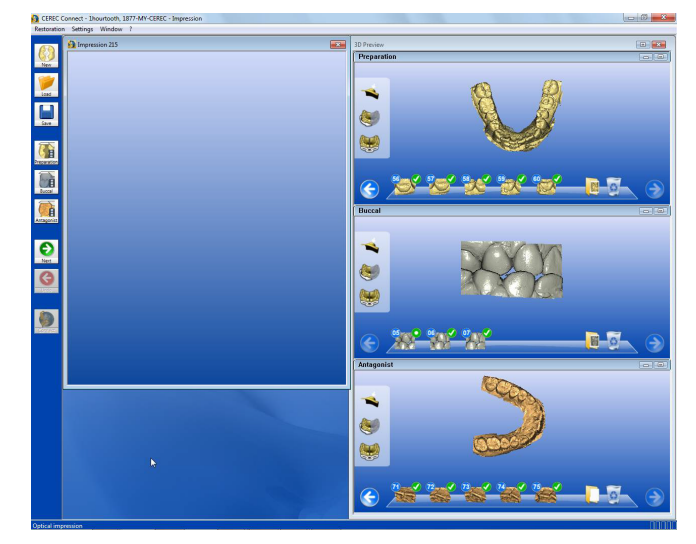

7) Perform the same steps for the opposing arch, follow with images of the buccal bite.

## **CEREC Connect® Software V3.85 Buccal Scan**

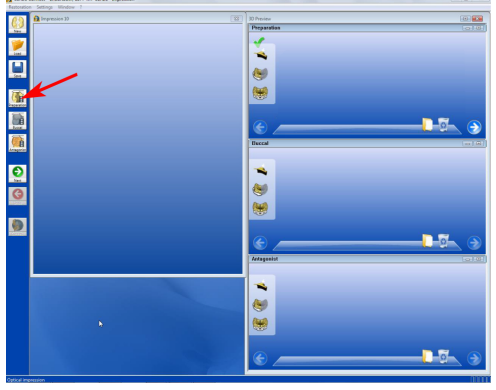

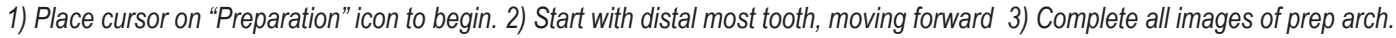

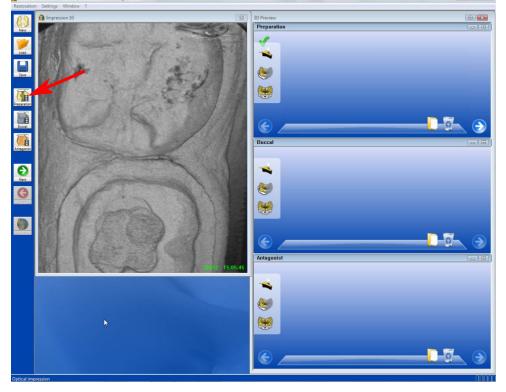

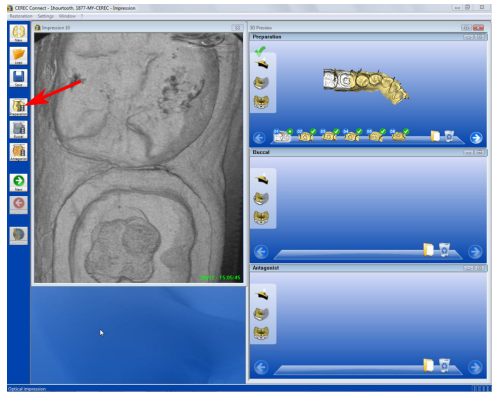

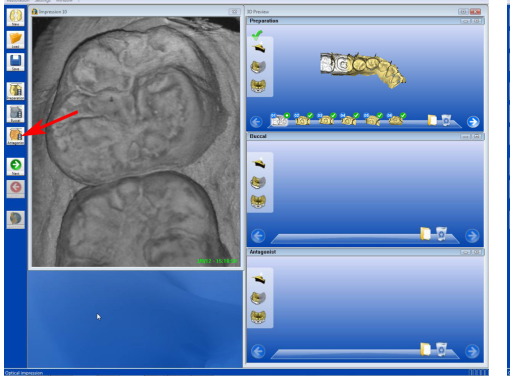

4) Move cursor to "Antagonist" icon.

**(h** 

G

0

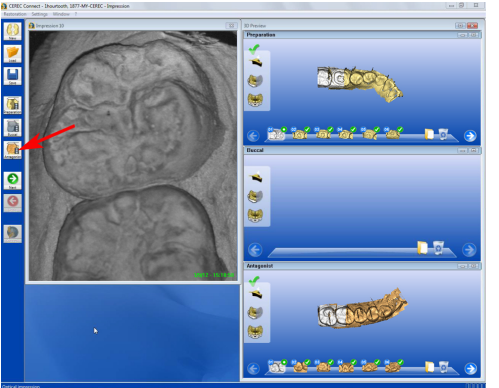

5) Complete antagonist images.

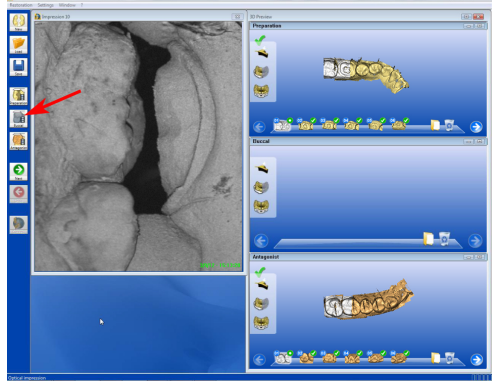

6) Move cursor to "Buccal" icon.

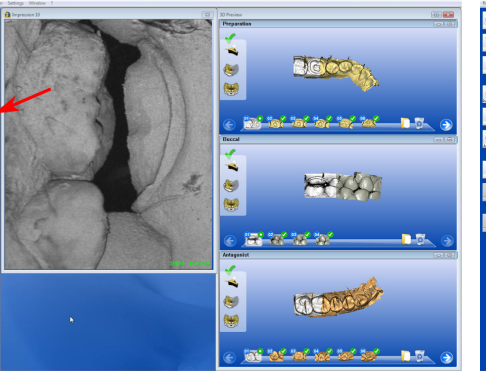

7) Capture 2 to 3 buccal images.

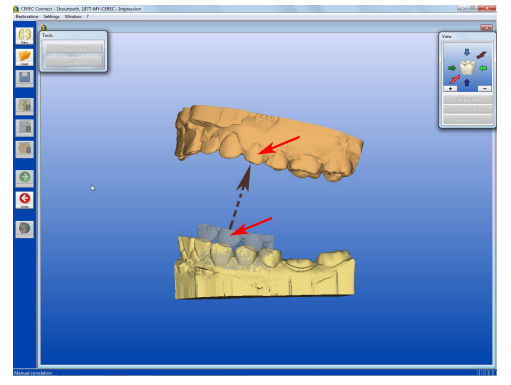

10) again, drag buccal image to same tooth.

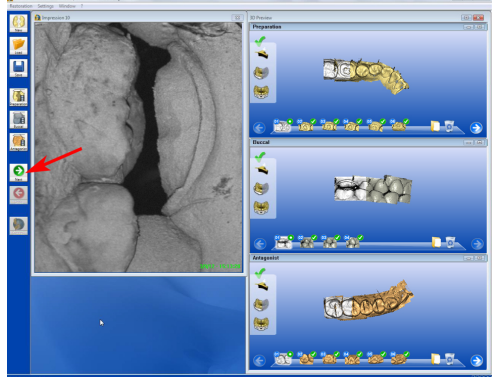

8) Click on (Green Arrow) "Next" icon.

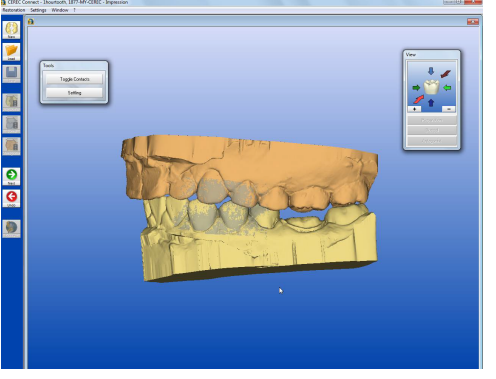

11) Buccal bite completely stitched.

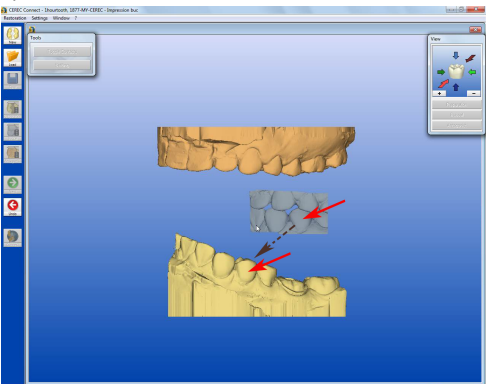

9) Drag buccal image on to the same tooth.

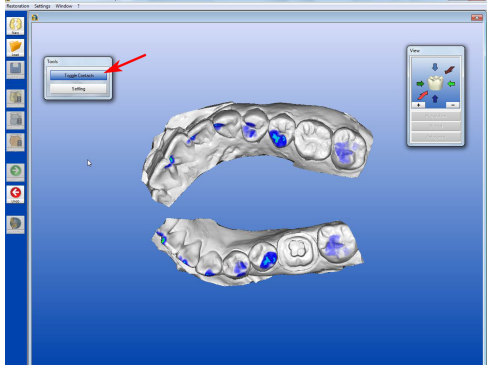

12) Click on "Toggle Contacts" to verify.

www.1HourTooth.com

## CEREC Connect® sending a file to 1HourTooth.com

#### **Using the CEREC Connect Function**

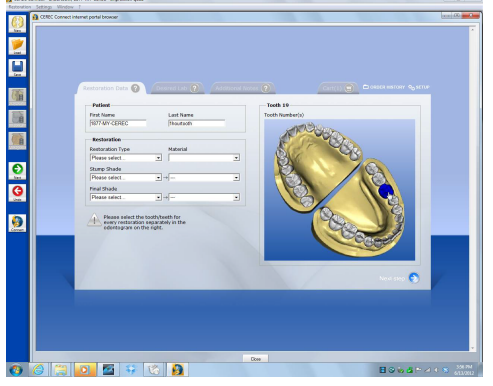

1) Clicking "CEREC Connect" icon will allow you to begin your prescription.

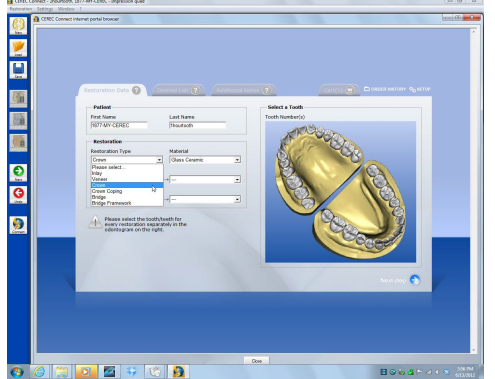

2) Follow the dropdown menu, then click "Next"...

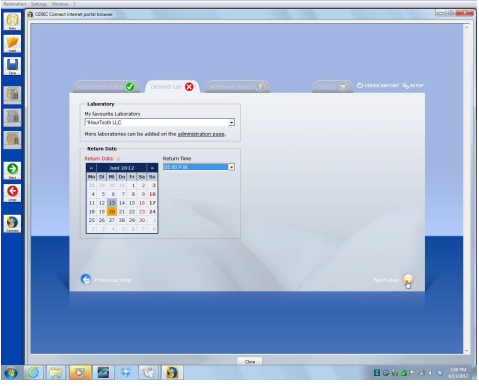

3) Specify return date, click "Next"...

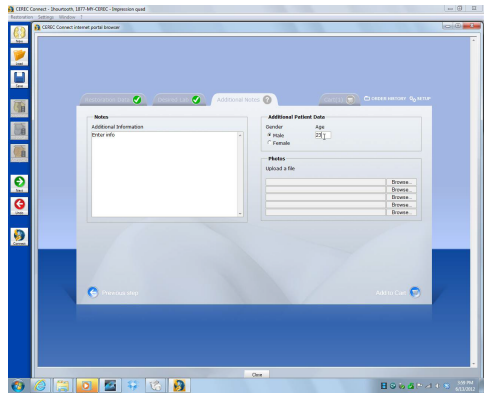

4) Attach any additional information, "Next" ....

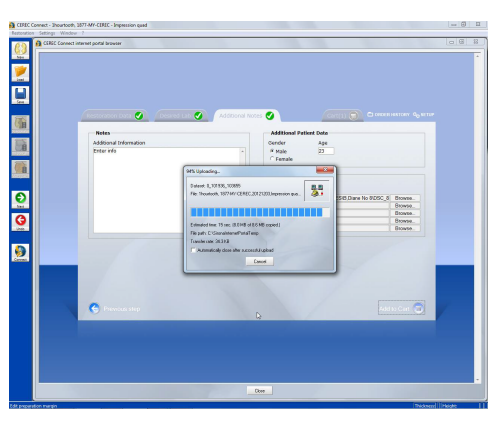

5) Files will be packaged to "Shopping Cart".

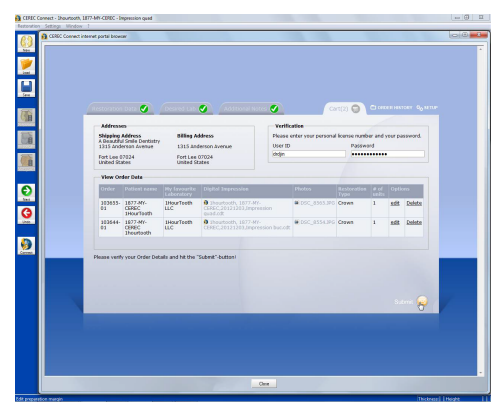

6) Click "Shopping Cart" to finish "Submit".

### Using the "eMail" method (easier)

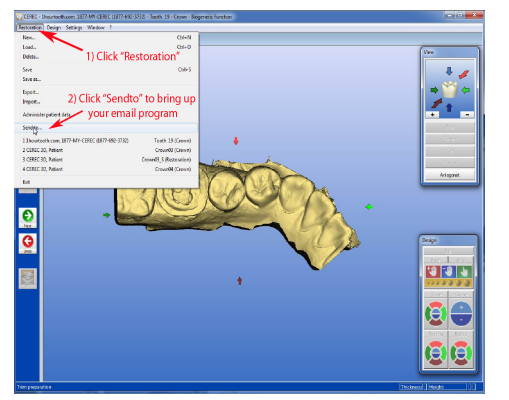

 You can send a file at any step after you have completed scanning. Once your file is "Saved", click "Restoration", then click "Sendto..." to call up your eMail program...

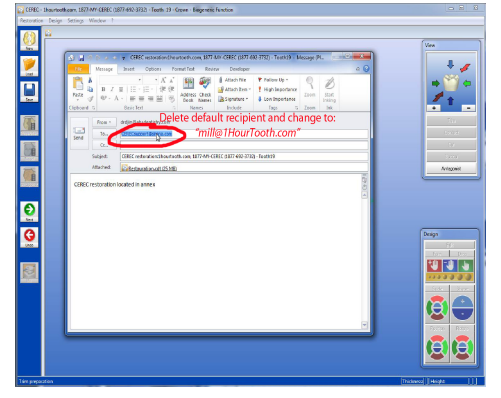

 [\*Note: different eMail programs have different screen] delete the default "To..." recipient and change the field to: "mill@1HourTooth.com"

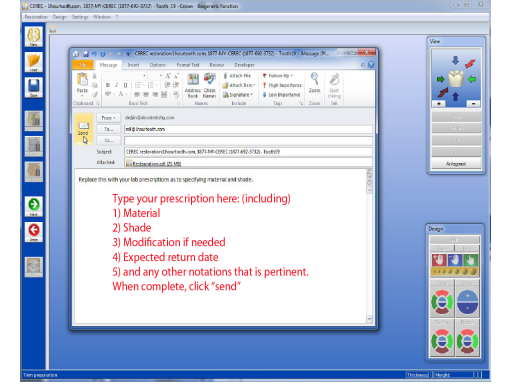

3) Specify your prescription and return date within the body of the eMail. Click "Send" when complete.

Tel: 877-69-23732

#### www.1HourTooth.com

info@1hourtooth.com